# คู่มือ การใช้ E-Book ในระบบ MBU CU-Elibrary สำหรับผู้ใช้บริการห้องสมุด มหาวิทยาลัยมหามกุฎราชวิทยาลัย

นักศึกษา คณาจารย์ และบุคลากรของมหาวิทยาลัยมหามกุฏราชวิทยาลัย ต้องการใช้บริการห้องสมุด ในรูปแบบหนังสืออิเล็กทรนิกส์ (e-book) ในระบบ MBU CU-Elibrary ผ่านเว็บเบาว์เซอร์ สามารถทำได้ดังนี้

# การ สมัครสมาชิกเข้าใช้งานครั้งแรก

เข้าเว็บไซต์ MBU e-Library ที่ URL : https://elibrary-mbu.cu-elibrary.com

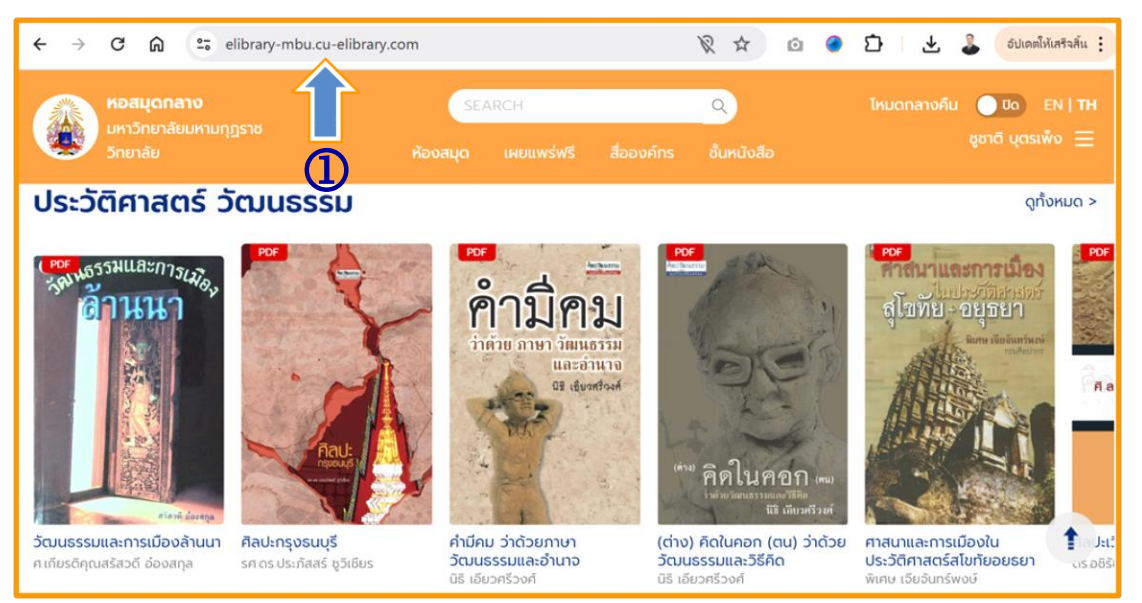

2. คลิกเลือก ลงชื่อเข้าใช้/สมัครสมาชิก

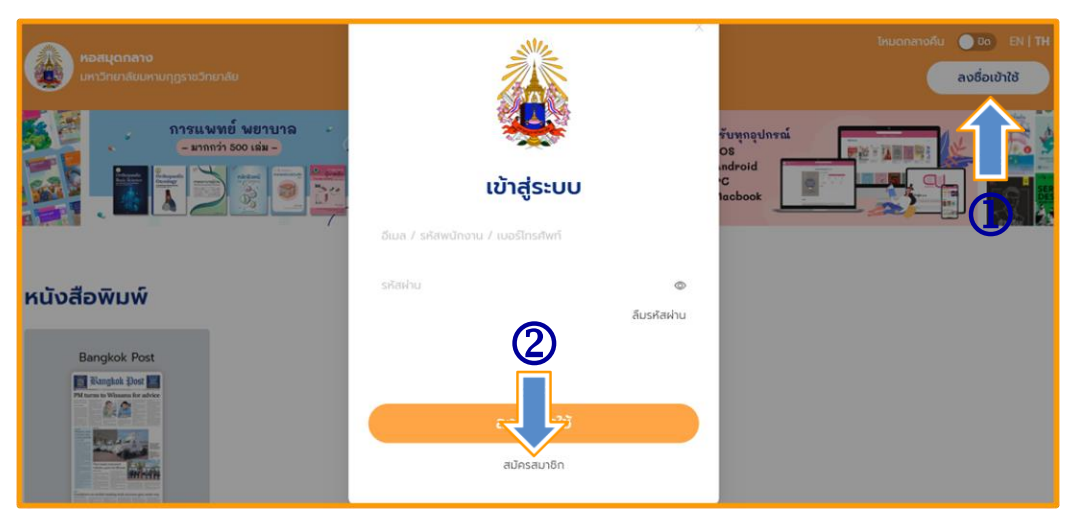

- 3. กรอกอีเมลที่ลงท้ายด้วย @mbu.ac.th, @student.mbu.ac.th
  - 3.1 คลิกยอมรับนโยบายความเป็นส่วนตัวและเงื่อนไขการใช้บริการ
  - 3.2 คลิกสมัครสมาชิก

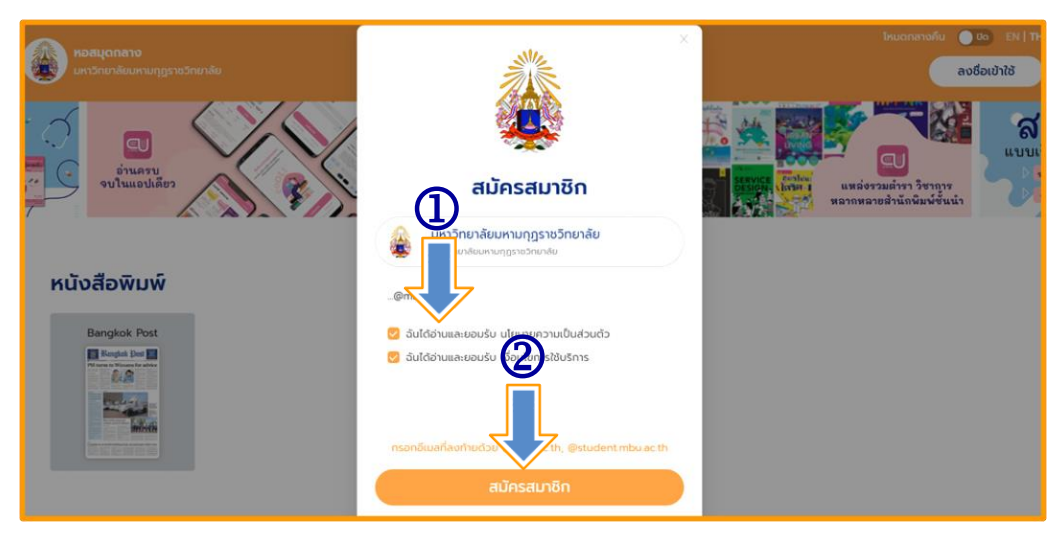

#### 3.3 เปิด E-mail คัดลอกรหัส OTP

| 925931 คือ OTP ยืนยันการลงทะเบียนจาก มหาวิทยาลัยมหามกุฎราชวิทยาลัย 📶 🚥 🗈 🔤                             |                         |  |  |  |  |  |
|----------------------------------------------------------------------------------------------------|-------------------------|--|--|--|--|--|
| Hibrary 1st E-library platform <postmaster@mail.hibrary.me><br/>ວັດ ວັນ ↓</postmaster@mail.hibrary.me> | 19:00 (5 นาทีที่ผ่านมา) |  |  |  |  |  |
| Your account<br>Reference Code: WoHET<br>OTP Code: 25931<br>Expired at: 28-05-2024 19:05:49            |                         |  |  |  |  |  |
| ท่านสามารถดาวน์โหลดแอปหลีเคชั่นเพื่อใช้งาน Hibrary ได้ทาง                                              |                         |  |  |  |  |  |
| Coogle Play                                                                                            |                         |  |  |  |  |  |
|                                                                                                    |                         |  |  |  |  |  |

## 4. ใส่รหัส OPT ที่ส่งไปทาง E-mail

4.1 กดยืนยันการสมัคร

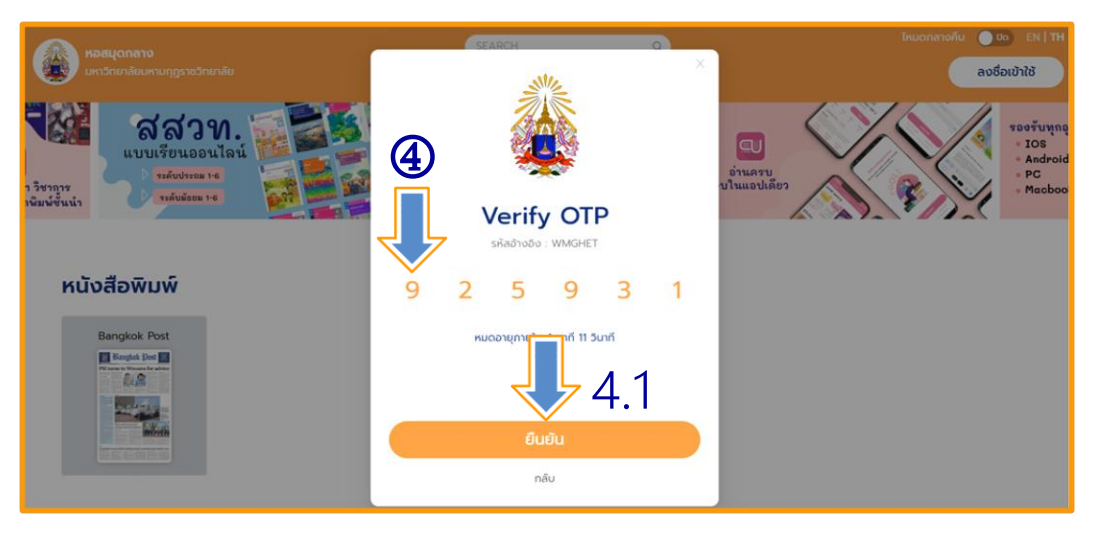

- 4.2 กรอกข้อมูลส่วนตัว
- 4.3 ตั้งรหัสผ่าน
- 4.4 กดยืนยันการสมัคร

|                              | SEARCH                       | ไหมดกลางคืม 🦲 🗛 EN   11H |
|------------------------------|------------------------------|--------------------------|
| พกวิทยาลัยมหามกุฎราชวิทยาลัย | ×                            | ลงชื่อเข้าใช้            |
| E Constantin Sandara         | айная<br>4,2                 |                          |
| หนังสือพิมพ์                 | unuarja4 3                   |                          |
| Bangkok Post                 | eterbu docurrente é doduti e |                          |

- 4.5 การสมัครดำเนินการสำเร็จ
- 4.6 คลิกลงชื่อเข้าใช้ (ระบบจะนำไปสู่หน้าการเข้าระบบเรียบร้อย)

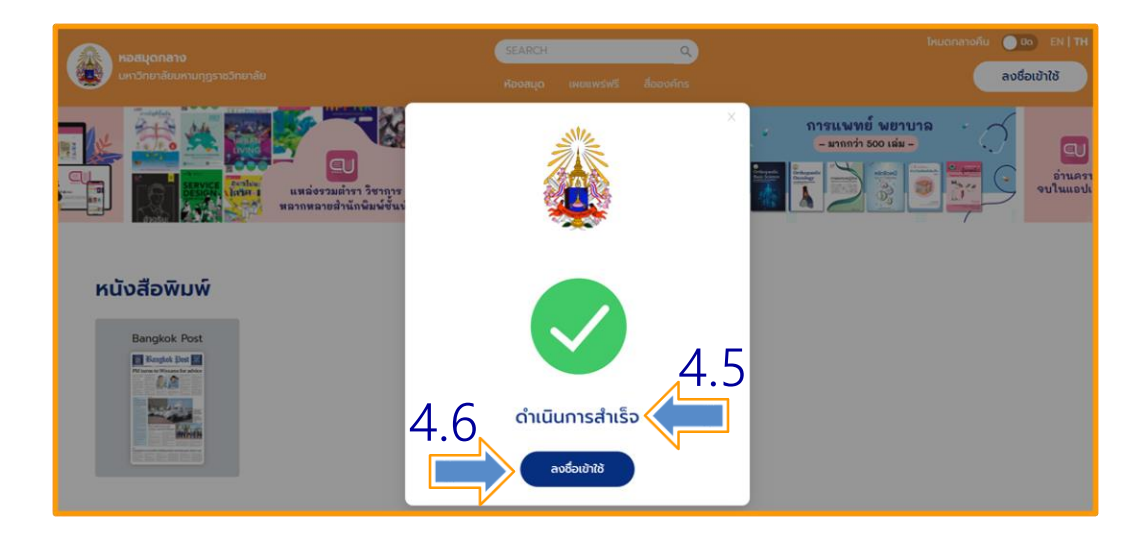

#### 4.7 หน้าเว็บไซต์ระบบ MBU CU-Elibrary ที่ลงชื่อเข้าใช้เรียบร้อยแล้ว

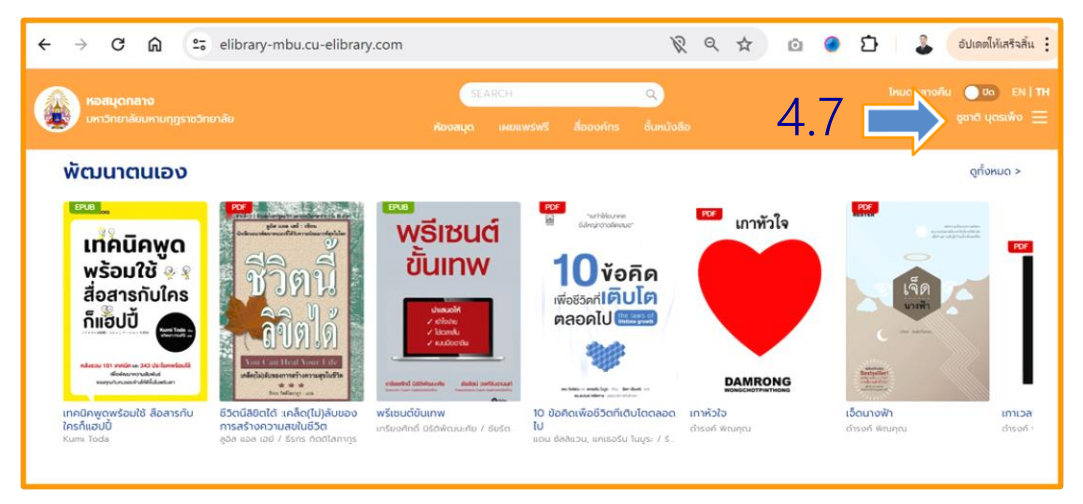

#### **การ** ลืมรหัสผ่าน

เข้าเว็บไซต์ MBU e-Library ที่ URL : https://elibrary-mbu.cu-elibrary.com

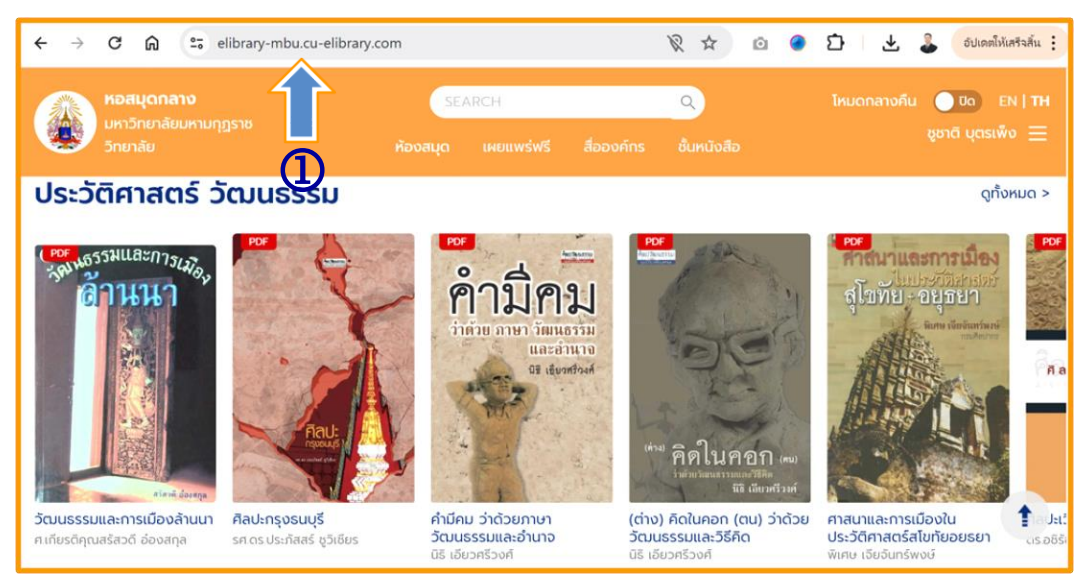

- 2. คลิกเลือกลงชื่อเข้าใช้
- 3. คลิกลืมรหัสผ่าน

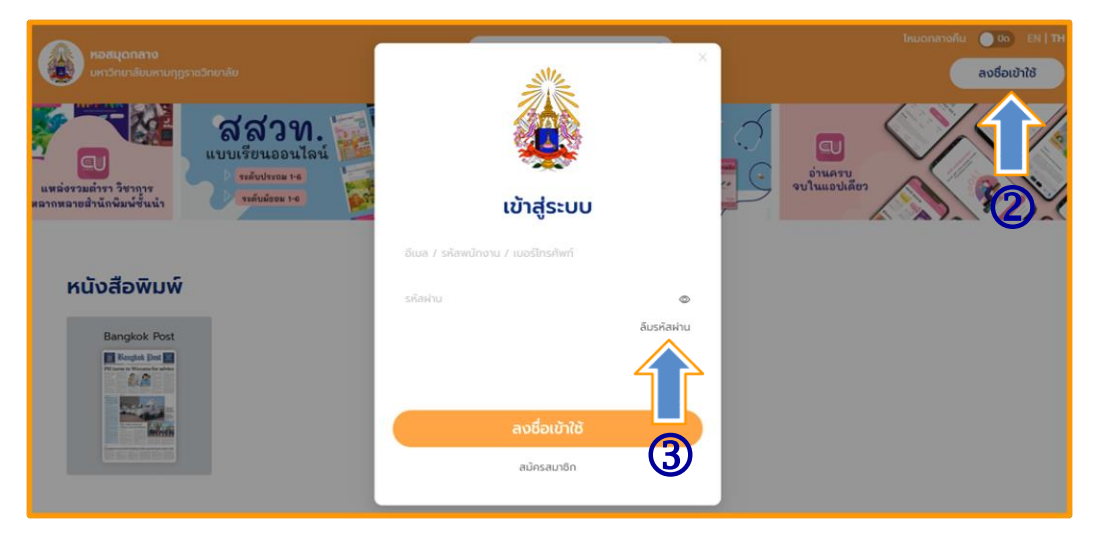

- 4. กรอก E-mail ที่ทำการสมัครไว้
- 5. กดยืนยัน

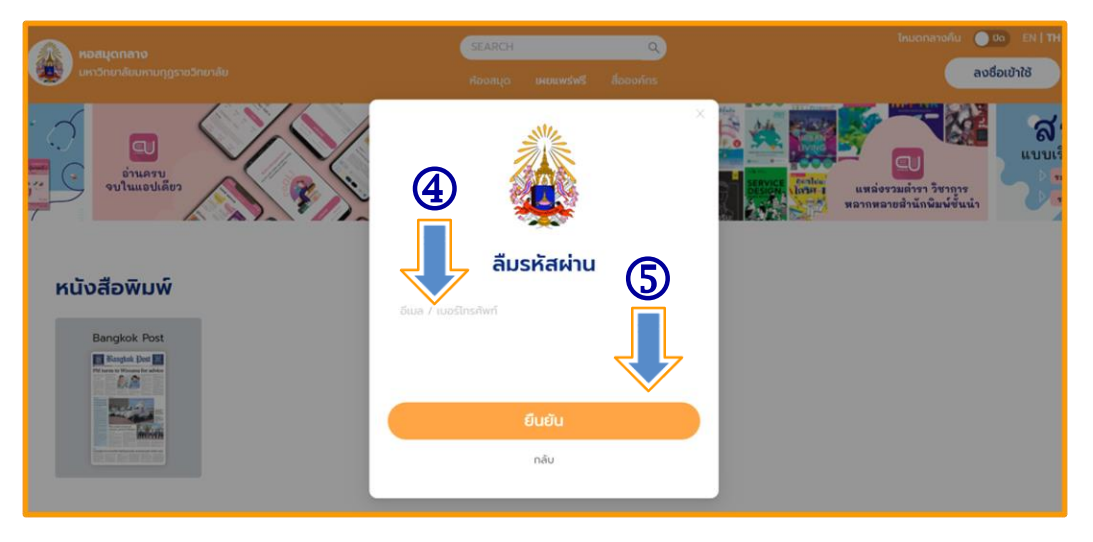

#### 6. กดตกลง

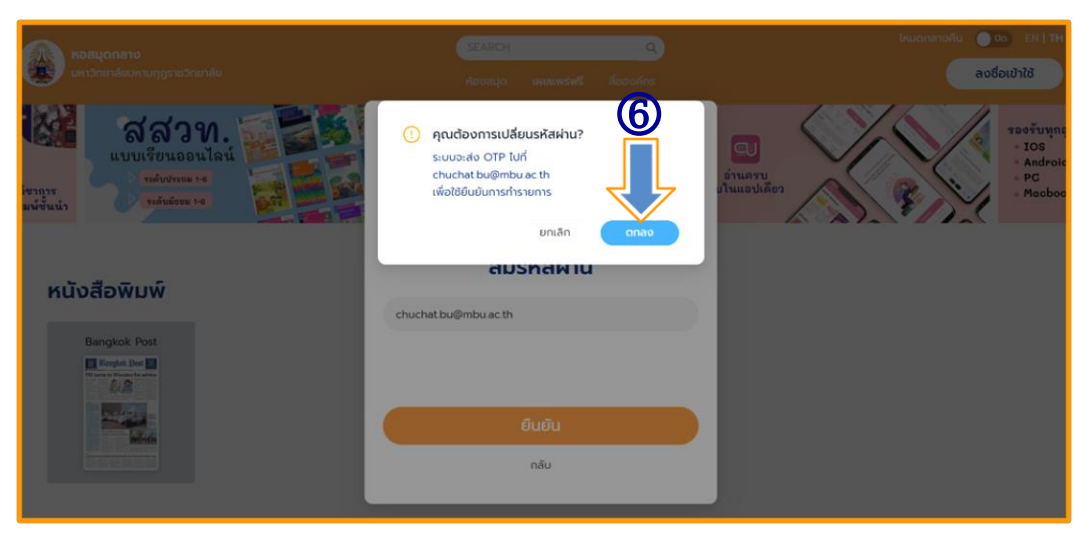

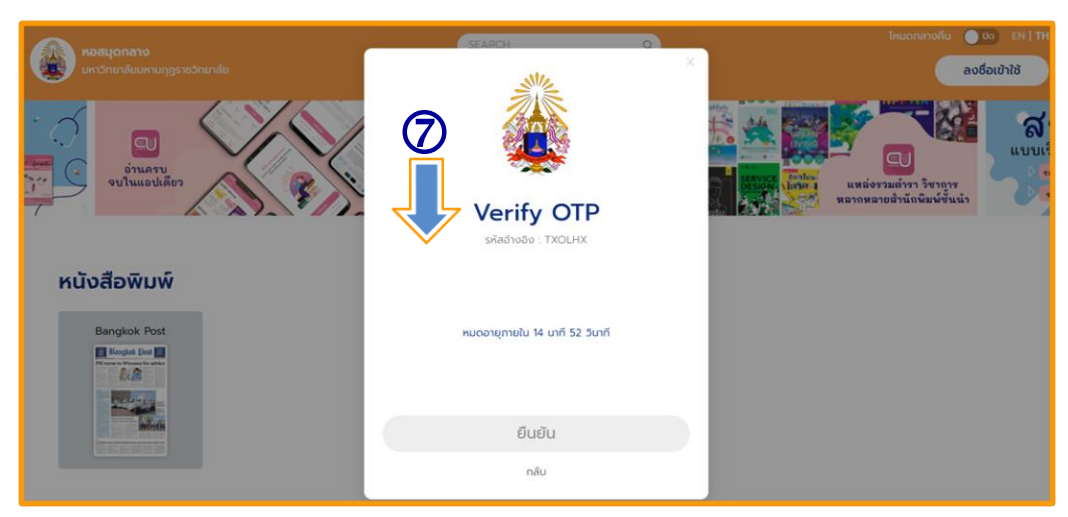

## 7. ระบบจะส่งรหัส OTP ไปทาง E-mail ที่ทำการสมัครไว้

#### 8. เปิด E-mail ทำการคัดลอกรหัส OTP

| Μ      | Gmail                            | X  | Q คันหาในอีเมล                                              | 辞 🔹 lõoru -                                                                                                    | ⊘ ৷≋ Ⅲ                   |       |
|--------|----------------------------------|----|-------------------------------------------------------------|----------------------------------------------------------------------------------------------------|--------------------------|-------|
| 0      | เขียน                            |    |                                                             |                                                                                                    | 1 enn 5,482              | <>■•  |
|        | กล่องจดหมาย                      | 1  | 889526 คือ OTP ยืนยันการรีเซ็ทรหัสผ่านของคุณ 🥶              | оп) 😕 параенилы к                                                                                                    |                          | 8 C   |
| ☆<br>© | ติดดาว<br>เลื่อนการแจ้งเตือนแล้ว |    | Hibrary 1st E-library platform -postmaster@mail.hibrary.me> |                                                                                                    | 16-32 (10 ພາຕິຕໍ່ຜ່ານມາ) | ☆ ∽ ፤ |
| D      | สำคัญ                            |    | 8                                                           |                                                                                                    |                          |       |
|        | ส่งแล้ว<br>ร่างจดหมาย            | 54 |                                                             |                                                                                                    |                          |       |
| - D    | หมวดหมู่<br>โพรีแจ               |    |                                                             | celonary                                                                                                    |                          |       |
| 0      | อัปเดต                           | 1  | Your account                                                |                                                                                                    |                          |       |
| R      | ) ฟอรีม                          |    | Reference Code : TXOLHX<br>OTP Code : 889526                |                                                                                                    |                          |       |
| Š      | โปรโมชัน<br>เพิ่มเติม            |    | Expired at : 28-05-2024 16:4                                | -21                                                                                                    |                          |       |
| Daw    | da da c                          |    | 1948 1970a                                                  | าปโหลดแลปหลีเดขีบเนื้อไข้งาน Moreon ได้หาง                                                                                                    |                          |       |
| 010    | Unwanted                         | Ŧ  | 47 1 Mail 147 ( 1879)                                       | and an and a second second sec |                          |       |
|        | Unwanteu                         |    | <b>é</b> A                                                  | strukter<br>pp Store Google Play                                                                                                    |                          |       |

## 9. กรอกรหัส OTP

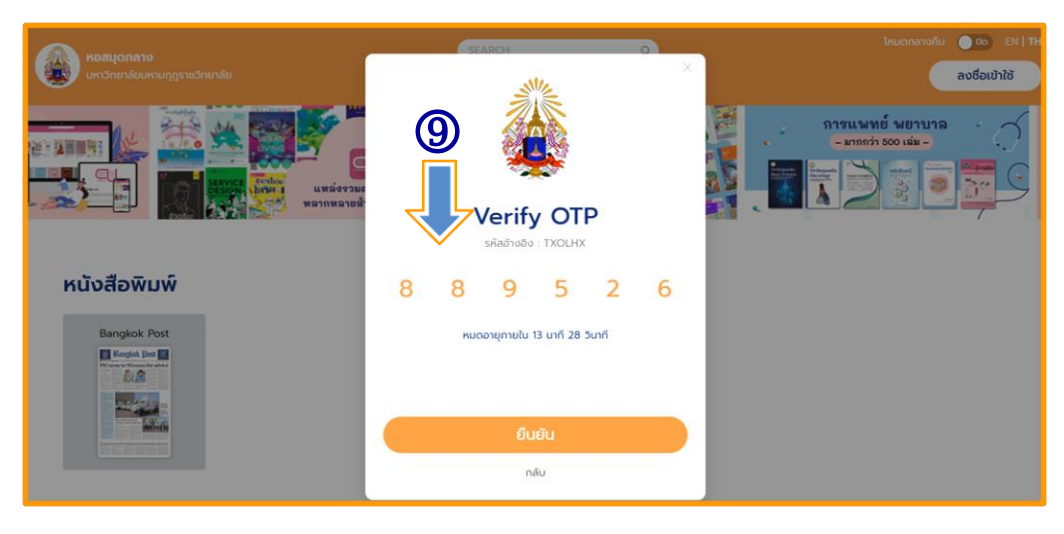

## 10. ทำการเปลี่ยนรหัสใหม่/กดยืนยัน

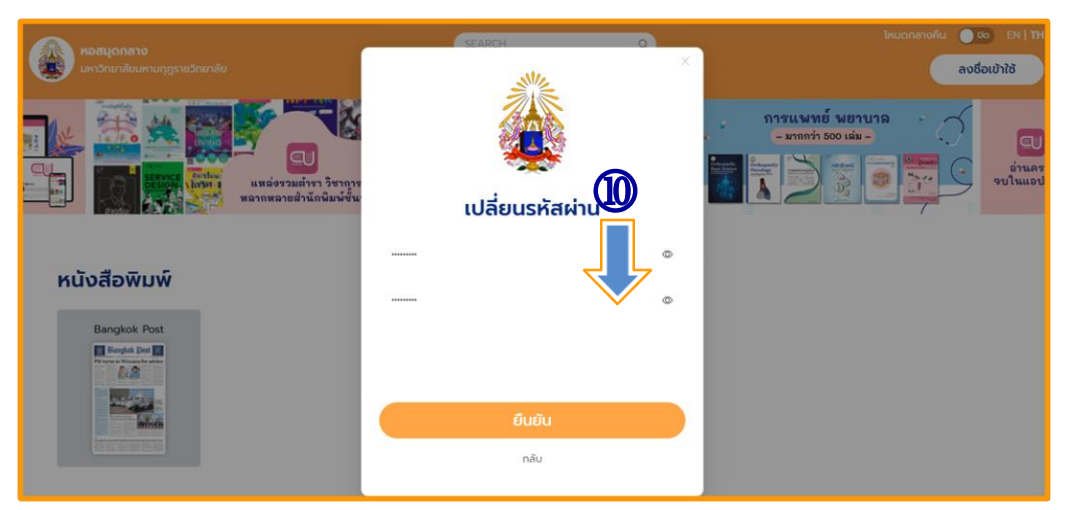

11. ทำการเปลี่ยนรหัสสำเร็จ/กดยืนยัน

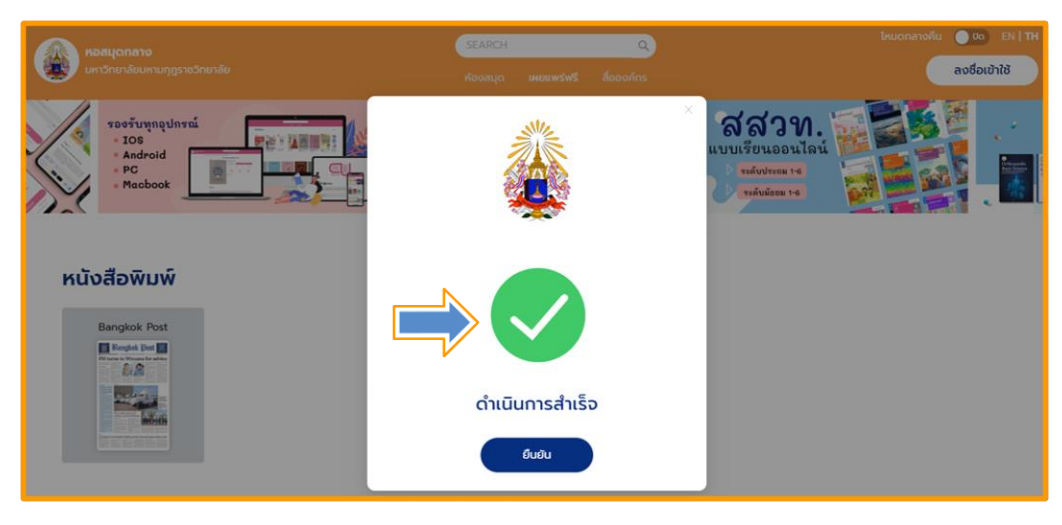

# <mark>การ</mark> เข้าใช้งานครั้งแรก

เข้าเว็บไซต์ MBU e-Library ที่ URL : https://elibrary-mbu.cu-elibrary.com

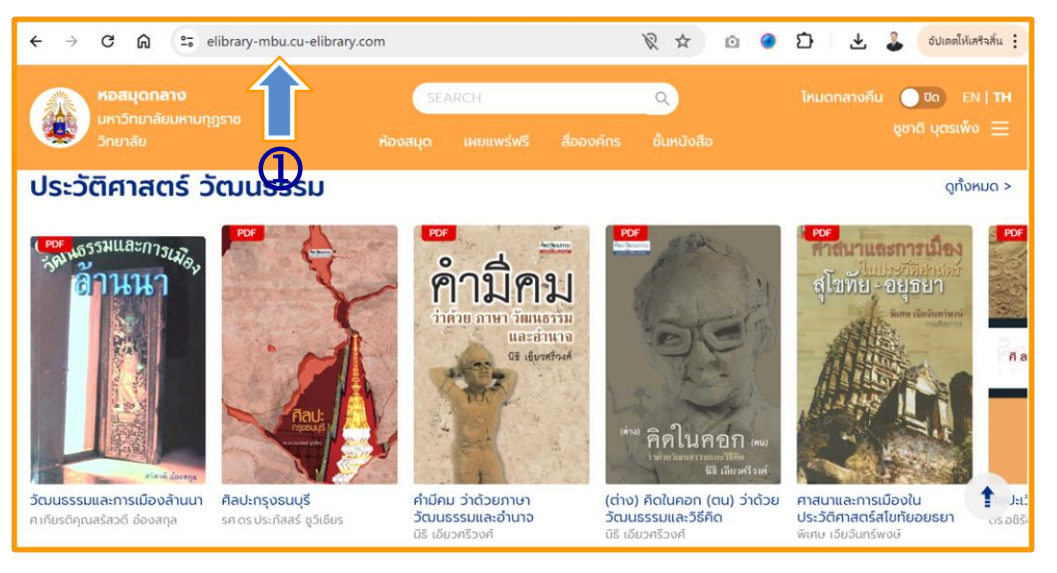

## 2. คลิกลงชื่อเข้าใช้

3. กรอก E-Mail และรหัสผ่าน เพื่อเข้าสู่ระบบ (E-Mail ของหน่วยงาน ...@mbu.ac.th)

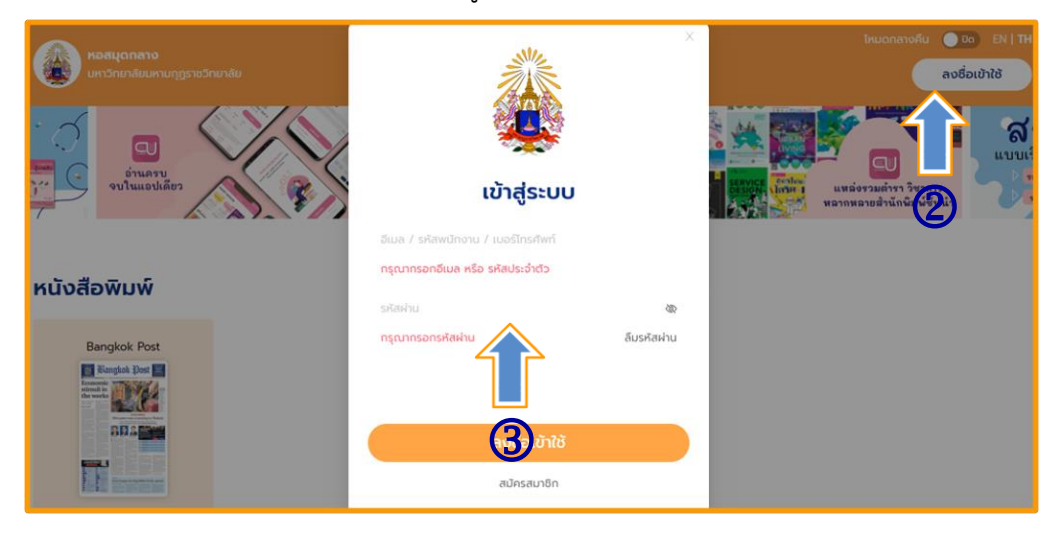

## 4. สถานการณ์การเข้าสู่ระบบแล้วจะปรากฏชื่อผู้ใช้มุมขวามือด้านบน

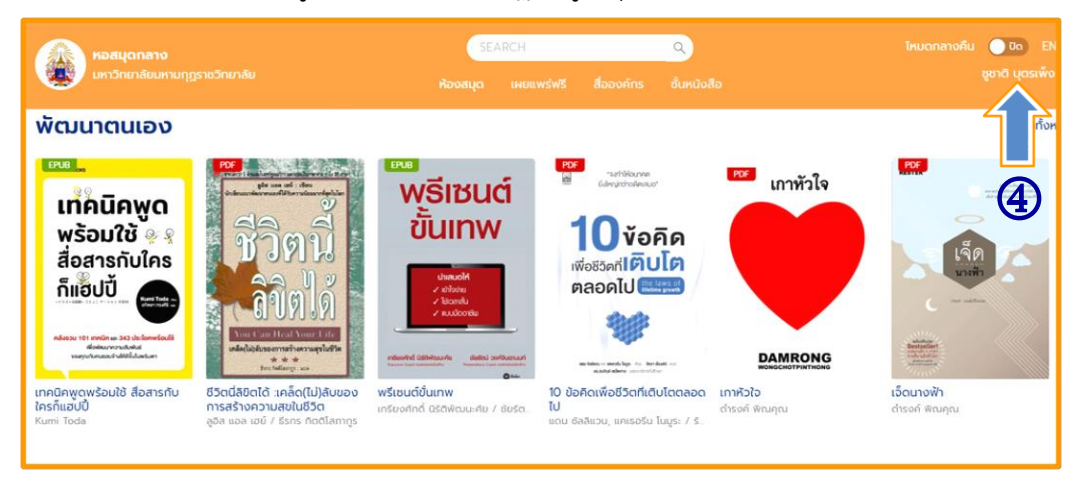

#### การ ยืมหนังสือ E-Book

- 1. เลือกห้องสมุด
- 2. เลือกอีบุ๊กที่ต้องการ

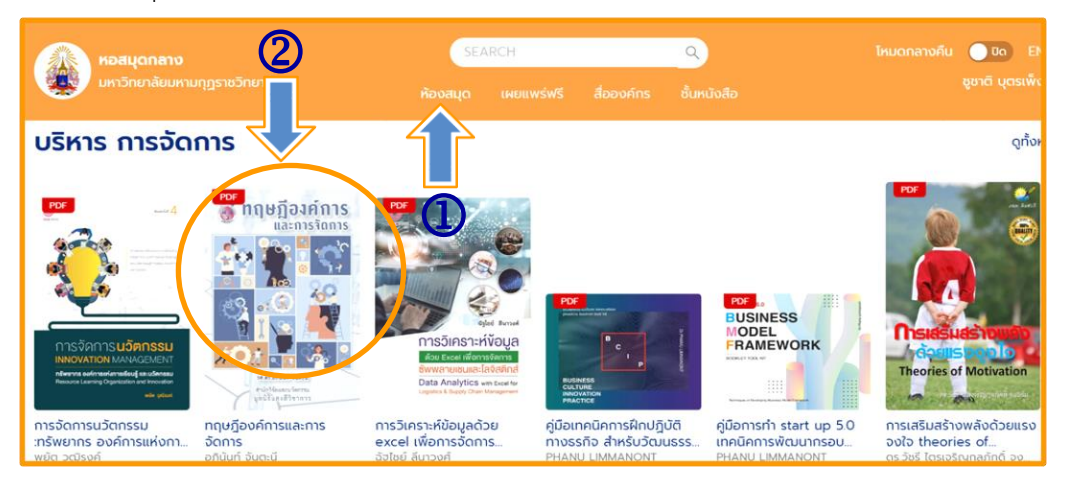

#### 3. เลือกยืม E-Book

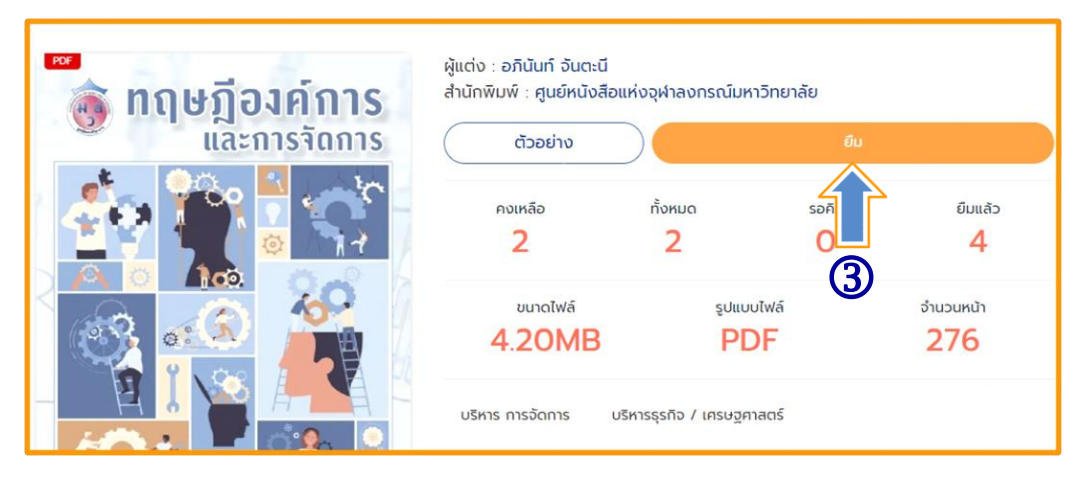

#### 4. ยืนยันการยืม

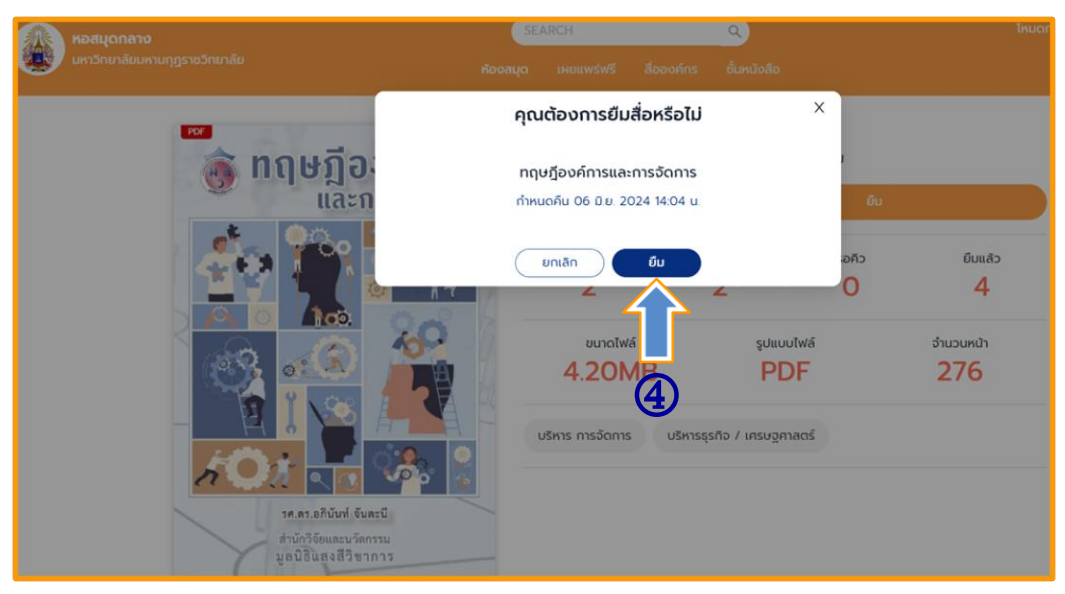

5. กดตกลง การยืมหนังสือ E-Book สำเร็จ (ระบบจะแจ้งกำหนดคืนหนังสือ วันที่ 6 มิถุนายน 2567 เมื่อถึงกำหนดระบบจะทำการคืนหนังสือให้โดยอัตโนมัติ)

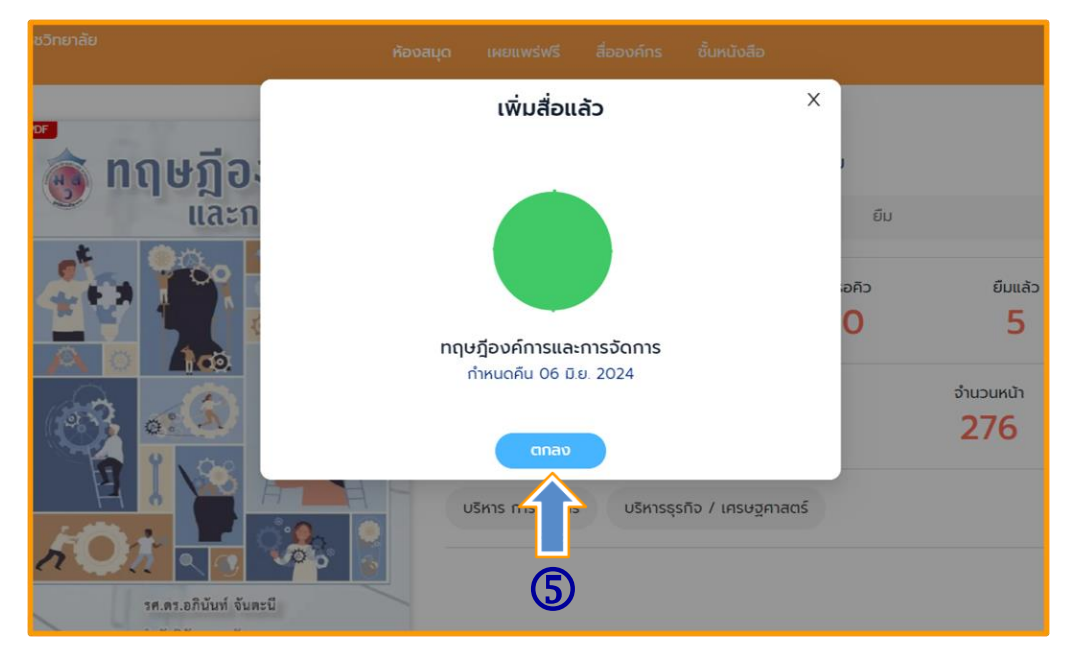

# **การ** อ่านหนังสือ E-Book

1. ไปที่ชั้นหนังสือ

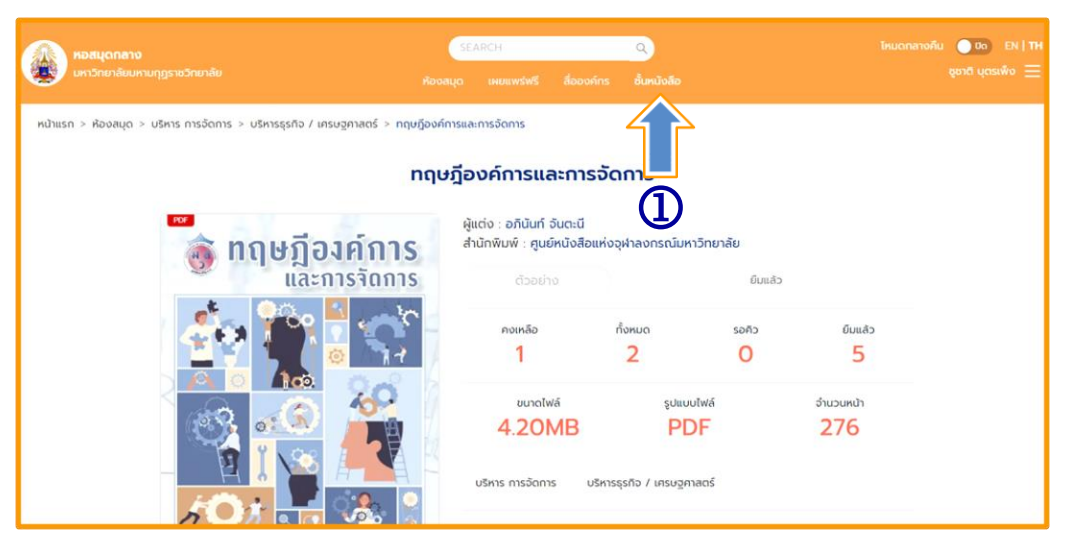

2. เลือกอ่านหนังสือ E-Book

| 💦 หอสมุดกลาง                                                           | SEARCH   |        |           | ٩           |
|------------------------------------------------------------------------|----------|--------|-----------|-------------|
| มหาวิทยาลัยมหามกุฎราชวิทยาลัย                                          |          |        |           | ชั้นหนังสือ |
|                                                                        |          |        |           |             |
|                                                                        | อีบุ๊ก   | วีดิโอ | พ็อดคาสท์ |             |
|                                                                        |          |        |           |             |
| 1 ເລ່ມ                                                                 |          |        |           |             |
| เวลาการอ่านทั้งหมด 45 ชั่วโมงวินาที 19 นาทีวินาที เป้าหมายการอ่าน 10 เ | นาที/วัน |        |           |             |
| 😴 กฤษฏีองศ์การ                                                         |          |        |           |             |
|                                                                        |          |        |           |             |
|                                                                        |          |        |           |             |
|                                                                        |          |        |           |             |
| en en en en en en en en en en en en en e                               |          |        |           |             |
| 9 ວັน 23 ชั่วโมง :                                                     |          |        |           |             |

# **การ** ตั้งค่าการอ่าน PDF

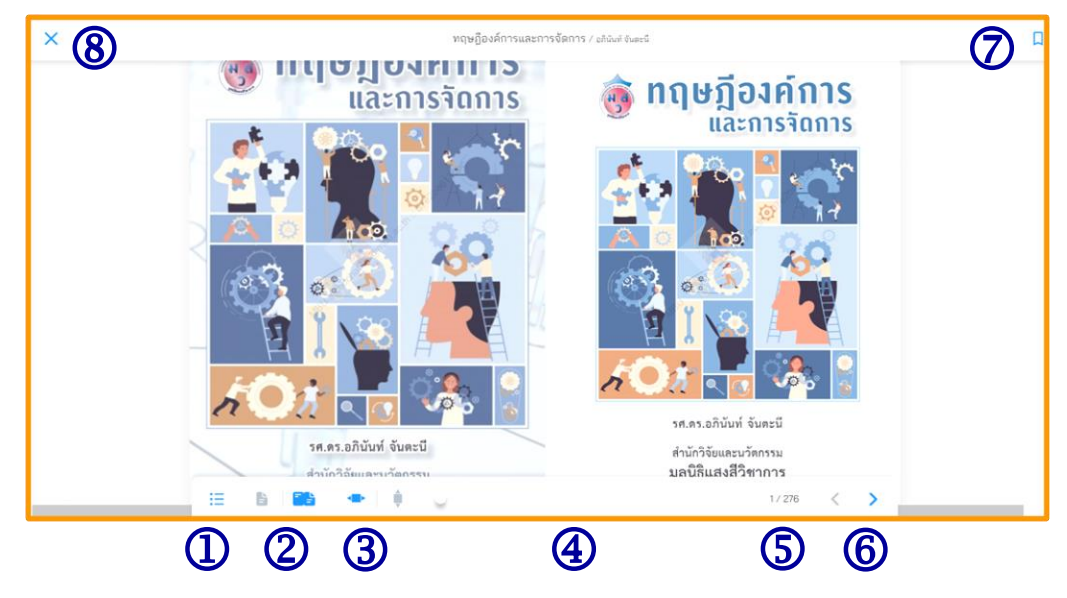

- 1. สารบัญ/Bookmark
- 2. ปรับหน้ากระดาษ
  - หน้าเดี่ยว
  - สองหน้าคู่
- 3. ปรับการอ่านแนวตั้ง/แนวนอน
- 4. เลื่อนเพื่อเปลี่ยนหน้า
- 5. เลขหน้าและจำนวนหน้าทั้งหมด
- 6. ปรับรูปแบบการเปลี่ยนหน้า
- 7. Bookmark (คั่นหน้าหนังสือ)
- 8. ปิดการอ่าน

เมื่อเปิดอ่านอีบุ๊ก หากมีการ Refresh หน้าจอหรือ Copy ลิงค์ไปเปิดในเบราว์เซอร์อื่นที่ไม่ได้เข้าสู่ ระบบจะไม่สามารถอ่านได้ เนื่องจากไม่สามารถตรวจสอบสิทธิ์ได้ กรุณาเปิดสื่อที่ชั้นหนังสืออีกครั้ง

## **การ** คืนอีบุ๊ค

- 1. ไปที่ > ชั้นหนังสือ
- 2. เลือกไอคอน 🕴 >
- 3. เลือก > คืนสื่อ
- 4. สถิติการอ่าน

| *** | หอสมุดกลาง                                                                                                    |               | SEARCH     |            | ٩             |             |
|-----|----------------------------------------------------------------------------------------------------|---------------|------------|------------|---------------|-------------|
|     | มหาวทยาลยมหา<br>มกุฎราชวิทยาลัย                                                                                                    | ห้องสมุด      | เผยแพร่ฟรี | สื่อองค์กร | รายการหนังสือ | ชั้นหนังสือ |
|     | <b>ຊຍຊົງວາຄົກາຣ</b><br>ແລະກາຣຈັດກາຣ<br>ເພີ້ອງດາຍ<br>ເພື່ອງດາຍ<br>ເພື່ອງດາຍ<br>ເພື່ອງດາຍ<br>ເພື່ອງດາຍ<br>ເພື່ອງດາຍ<br>ອີງດັບ :<br>ກາຍ<br>ເພື່ອງດາຍ<br>ອີງດັບ : | ชื่อ          | 3          |            |               | 1           |
|     | 2                                                                                                    | <b>Î</b><br>4 |            |            |               |             |

**หมายเหตุ :** ในกรณีที่ต้องการคืนหนังสือก่อนกำหนด

ฝ่ายห้องสมุด มหาวิทยาลัยมหามกุฏราชวิทยาลัย 30 พฤษภาคม 2567